IMMUNIZE. PREVENT WHAT'S PREVENTABLE

## BCaT NETWORK USER GUIDE

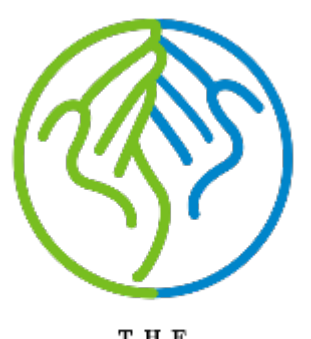

T H E I M M U N I Z A T I O N P A R T N E R S H I P

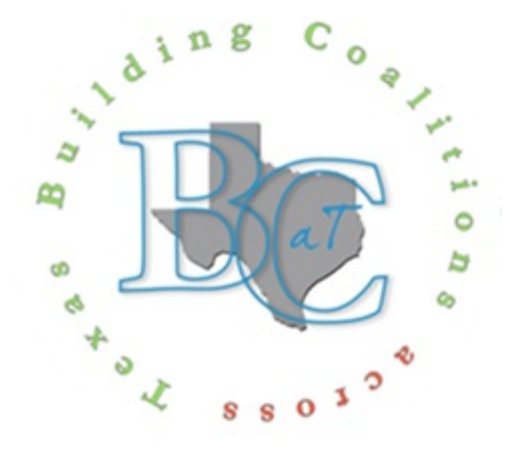

### **TABLE OF CONTENTS**

- HOW TO SIGN UP
- CREATING YOUR PROFILE
- HOW TO INVITE YOUR COALITION MEMBERS TO THE BCaT NETWORK
- NAVIGATING THE SITE
  - Home Page Features
  - <u>Chat Box Features</u>
  - <u>Message Center Features</u>
- BCaT SITE PAGES
  - <u>Coalitions</u>
  - <u>Tip Coalition Resources</u>
  - <u>Coalition Resources</u>
  - Educational Resources
  - Discussion Board
  - <u>Events</u>

\*\*Click the bulleted section to navigate to that section or scroll through to view the entire guide.

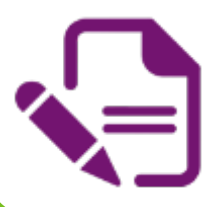

The purple icon on each slide will bring you back to the Table of Contents

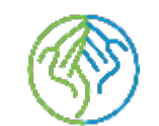

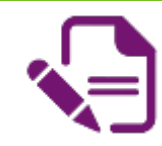

### HOW TO SIGN UP

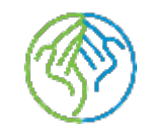

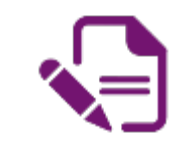

### HOW TO SIGN UP

|                  | honsen in the second second se |
|------------------|----------------------------------------------------------------------------------------------------|
| bout bcatnetwork | Password                                                                                                    |
| <b>()</b>        | Im not a robot                                                                                                    |
| MMUNIZATION      | A accept the Terms of Service                                                                                                    |
|                  | Tascept the Privacy Policy                                                                                                    |
|                  | T able to use cookies and collect my user data according to<br>GDPR Agreement. <u>View GDTR Agreement</u>                                                                                                    |
|                  | i confirm i am 10 y.o. or older                                                                                                    |
|                  | Create account                                                                                                    |
|                  | Already a member? Sim in                                                                                                    |

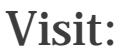

https://bcatnetwork.ning.com/main/autho rization/signUp?

- Type in your email
  - ✓ This will be your login and how all notifications are sent
- Create a password
- Check all the boxes
- Click the green "Create Account" button
- A notification will be sent to TIP to approve your sign up
   You will be sent approval notification via email

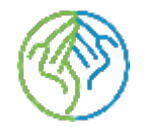

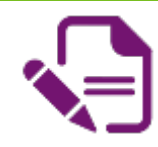

## CREATING YOUR PROFLIE

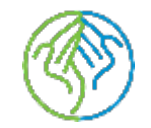

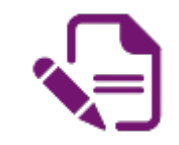

### HOW TO CREATE YOUR PROFILE

- Once you create your account you should be directed to your profile page
- You will need to enter the following:
  - Name
  - Zip Code
  - Coalition Name
- You can upload a profile picture if you would like

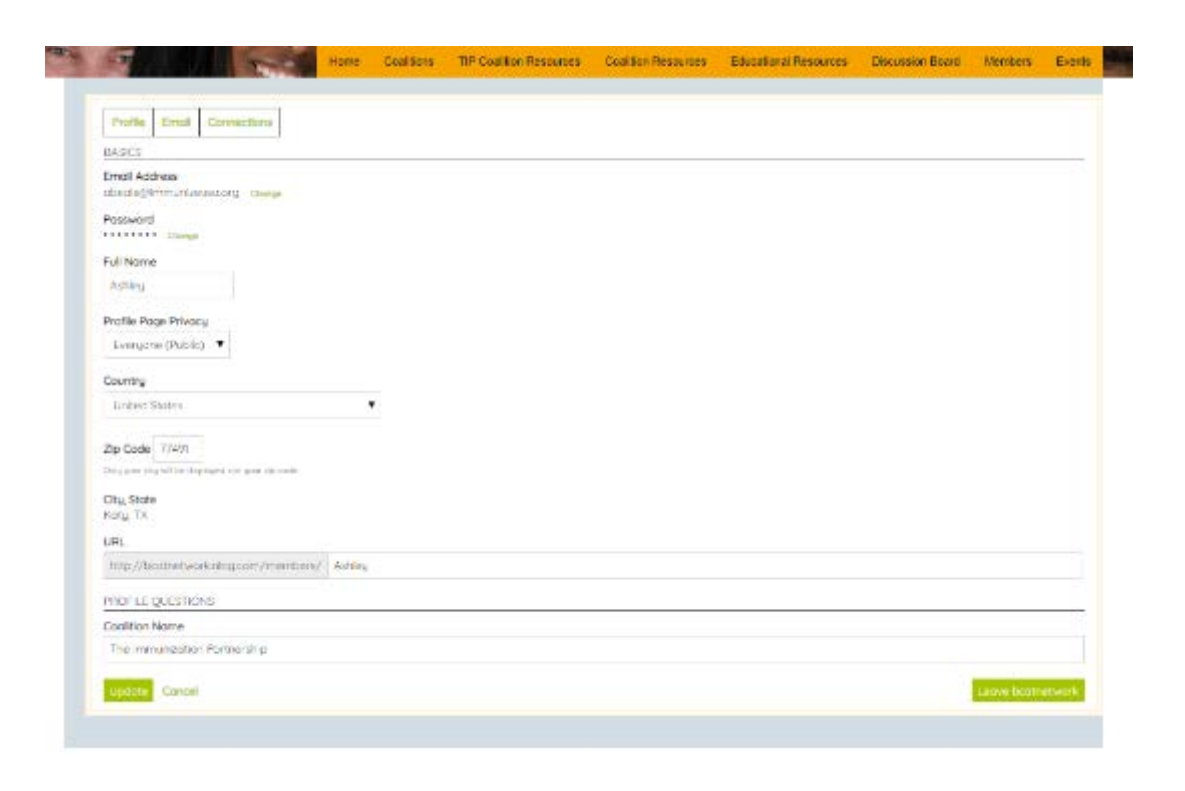

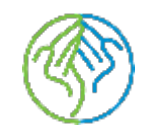

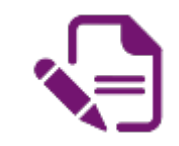

### HOW TO EDIT YOUR PROFILE

- Find your name at the top of site
- Click on your name to navigate to your personal page

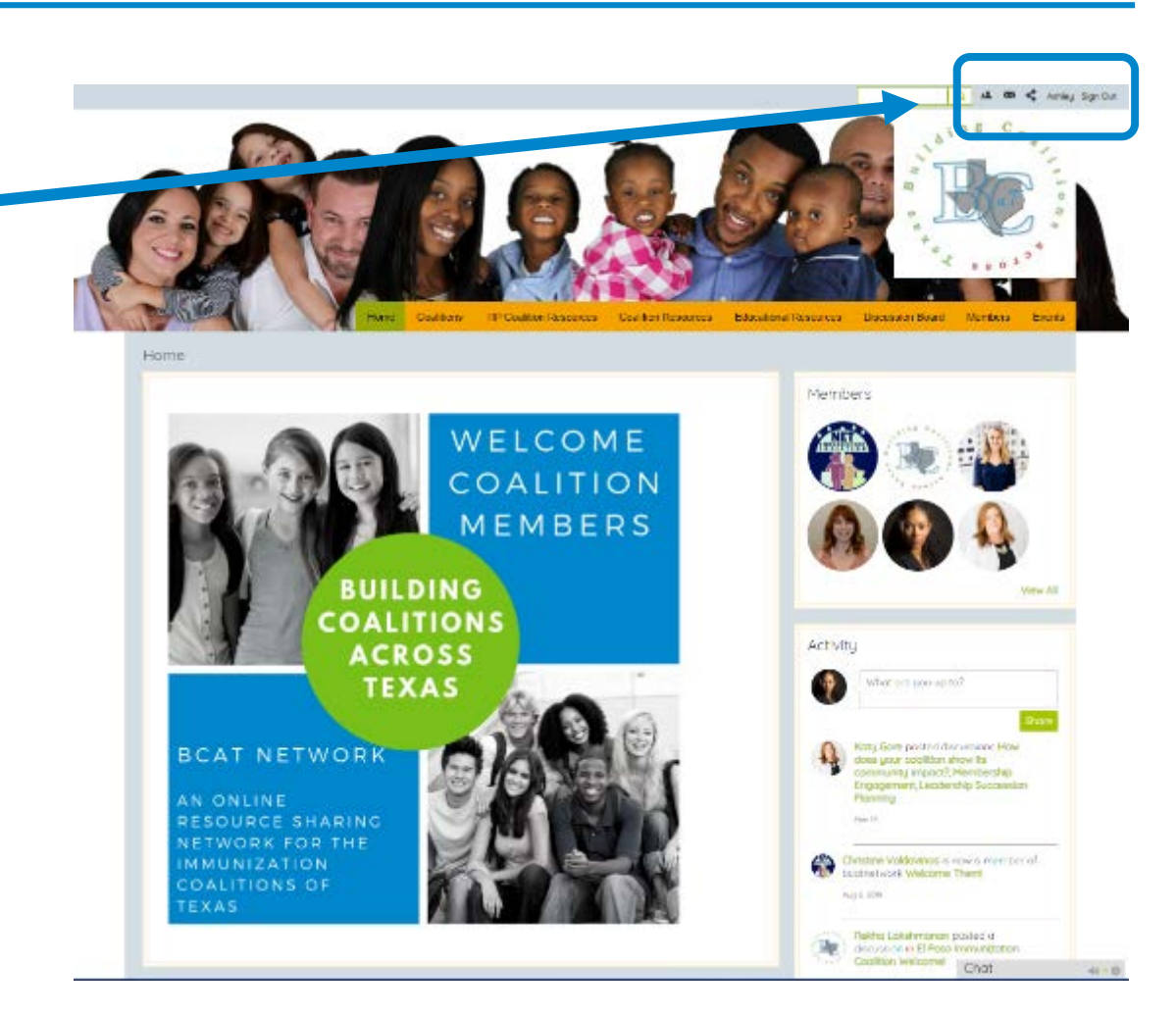

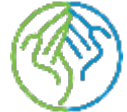

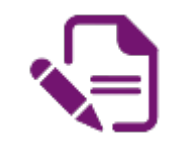

### HOW TO EDIT YOUR PROFILE

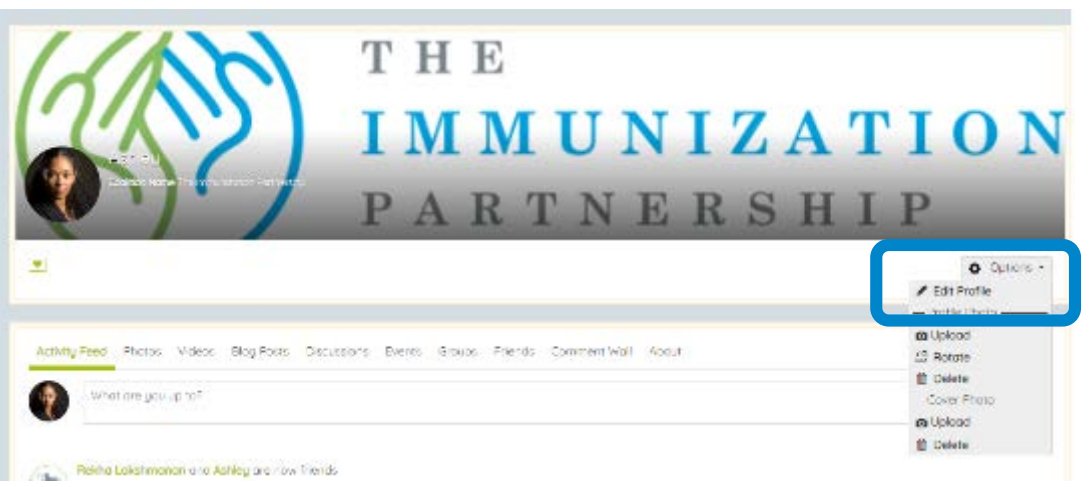

- Once on your page, click the "Options" button for a dropdown menu
- Click on "Edit Profile"
- This will bring you to the page where you can update your information

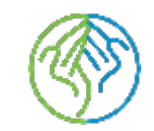

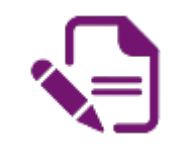

### HOW TO EDIT YOUR PROFILE

| The second second                                      | Home Coal Sots | TIP Coalition Resources | Coalition Resources | Educational Resources | Discussion Board | Members | Exertis |
|--------------------------------------------------------|----------------|-------------------------|---------------------|-----------------------|------------------|---------|---------|
|                                                        |                |                         |                     |                       |                  |         |         |
| Profile Email Connections                              |                |                         |                     |                       |                  |         |         |
| BASICS                                                 |                |                         |                     |                       |                  |         |         |
| Emdi Address<br>stand agriffitimum analationg - change |                |                         |                     |                       |                  |         |         |
| Possword Damp                                          |                |                         |                     |                       |                  |         |         |
| Full Name                                              |                |                         |                     |                       |                  |         |         |
| Astley                                                 |                |                         |                     |                       |                  |         |         |
| Profile Page Privacy                                   |                |                         |                     |                       |                  |         |         |
| Evenyone (Public) 🔻                                    |                |                         |                     |                       |                  |         |         |
| Country                                                |                |                         |                     |                       |                  |         |         |
| Linker States                                          |                |                         |                     |                       |                  |         |         |
|                                                        |                |                         |                     |                       |                  |         |         |
| Zip Code 774/n                                         |                |                         |                     |                       |                  |         |         |
| Disgone pight he deployed on you cause                 |                |                         |                     |                       |                  |         |         |
| City, State                                            |                |                         |                     |                       |                  |         |         |
| Kory Tx                                                |                |                         |                     |                       |                  |         |         |
| LIFL                                                   |                |                         |                     |                       |                  |         |         |
| http://bound.sork.nlng.com/membros                     | / Addies       |                         |                     |                       |                  |         |         |
| MOLE QUESTIONS                                         |                |                         |                     |                       |                  |         |         |
| Coalition Name                                         |                |                         |                     |                       |                  |         |         |
| The minufication Porthership                           |                |                         |                     |                       |                  |         |         |
|                                                        |                |                         |                     |                       |                  |         | -       |

• Here you will be able to:

- Update password
- Change display name
- Change language
- Edit location
- Change your coalition

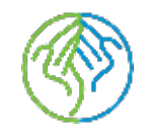

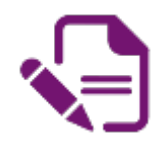

## HOW TO INVITE YOUR COALITION MEMBERS

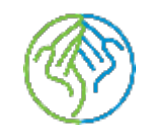

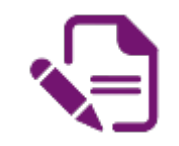

### **INVITING YOUR COALITION MEMBERS**

- Create an email to your coalition members
- Send this link: <u>https://bcatnetwork.ning.com/?xgi=LhzuhhqSLan3GS</u>
- Send the BCaT Network User Guide as an attachment in the email:

<u>https://drive.google.com/open?id=1sv\_pAGMVLSV7rgyP9E7as</u> <u>AdtEdYi6cmy</u>

• Let your coalition members know to email Katy Gore at <u>kgore@immunizeusa.org</u> if they have any questions

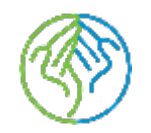

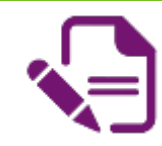

### **NAVIGATING THE SITE**

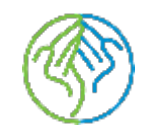

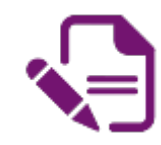

### HOME PAGE FEATURES

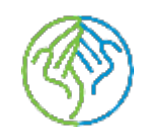

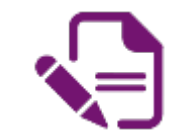

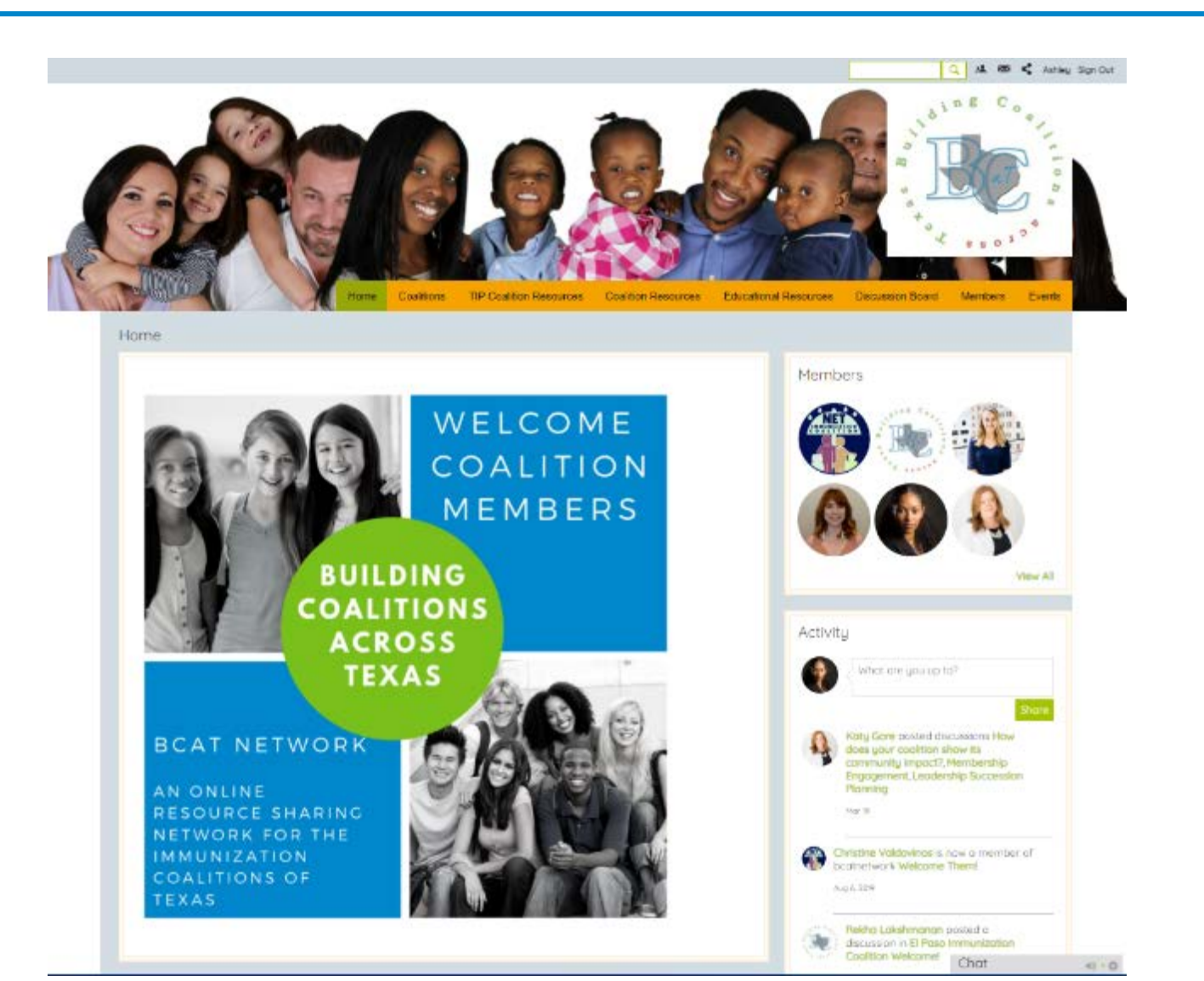

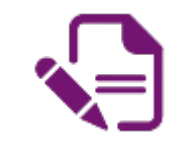

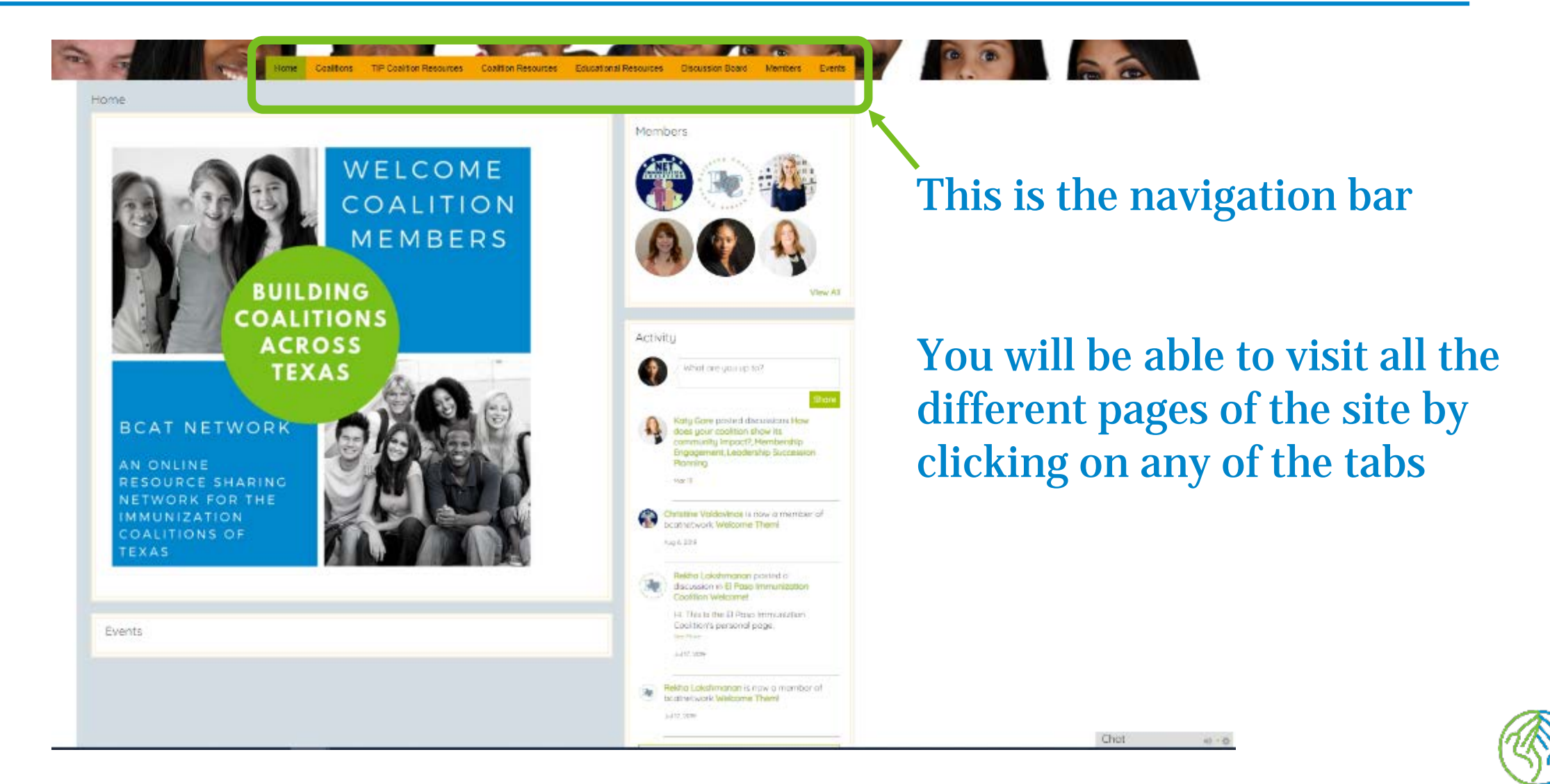

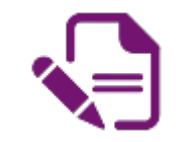

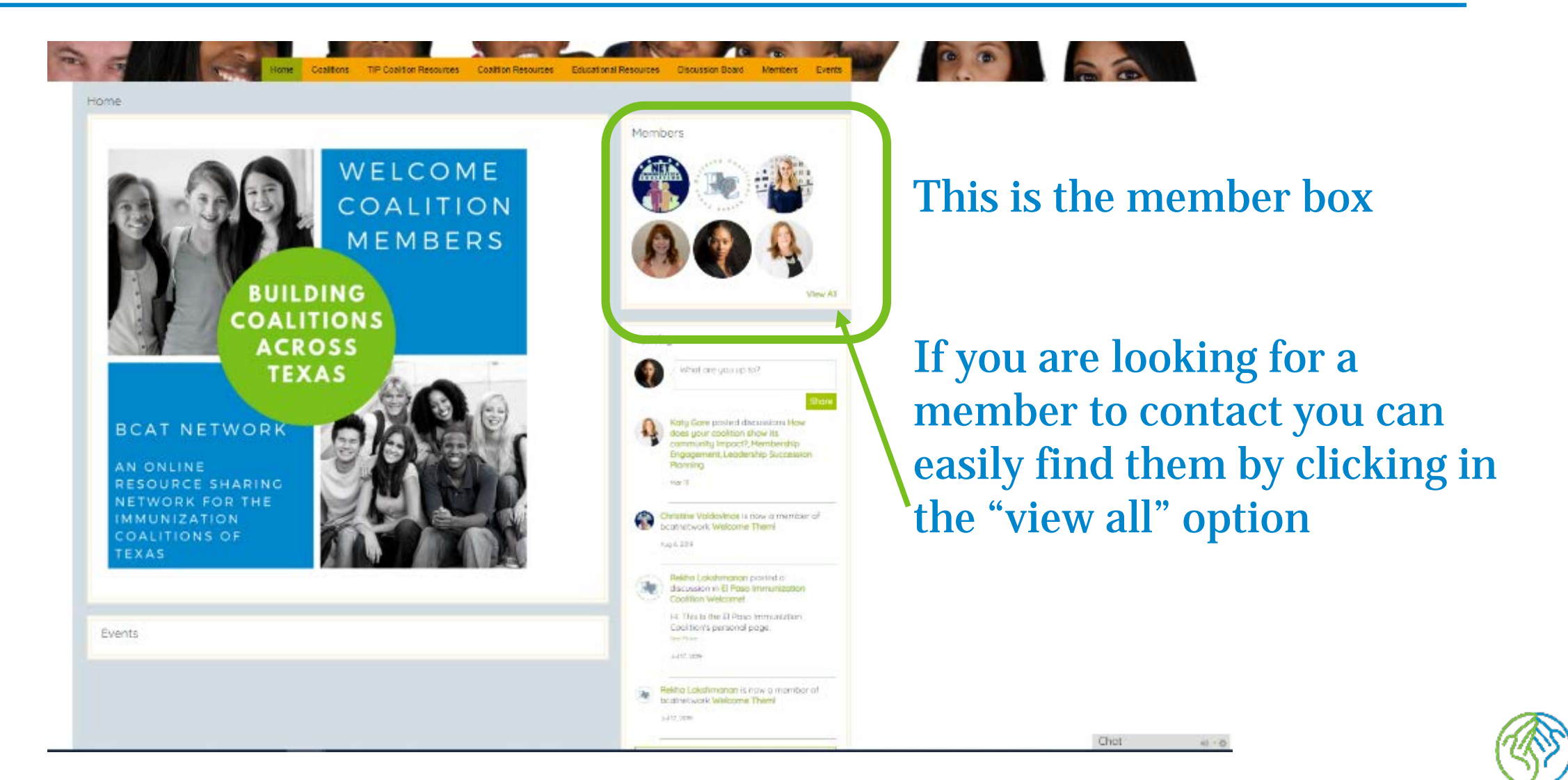

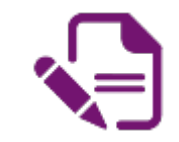

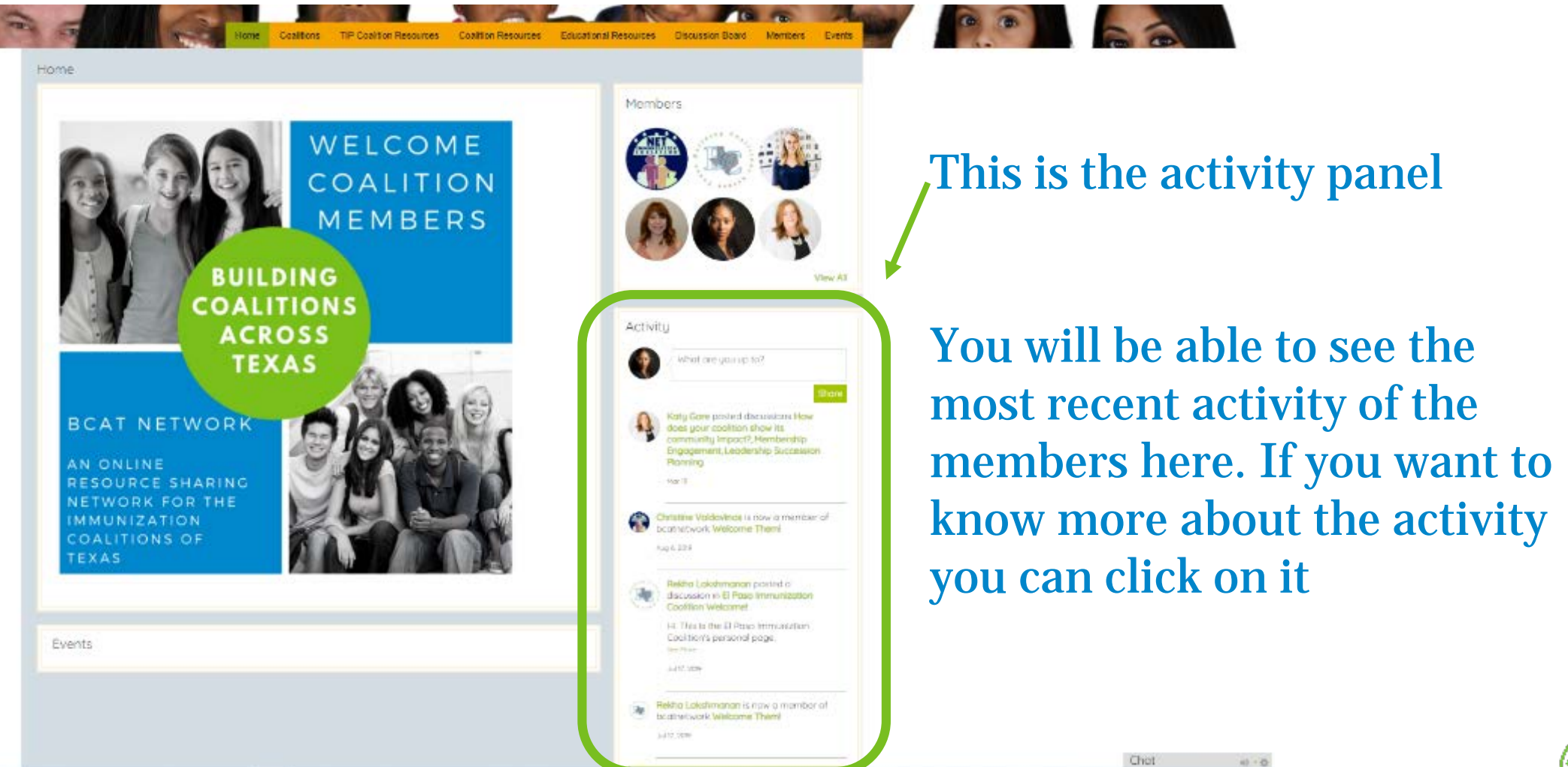

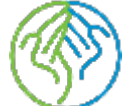

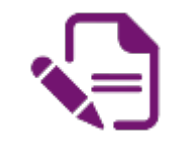

| Home Capition TIP Copition Resources Capition Resources<br>Home                            | Educational Resources Discussion Bloard Members Events                                                                                                    |                                                                                       |
|--------------------------------------------------------------------------------------------|----------------------------------------------------------------------------------------------------|---------------------------------------------------------------------------------------|
| WELCOME<br>COALITION<br>MEMBERS                                                            | Members<br>Weight And And And And And And And And And And                                                                                                    | This is the event box                                                                 |
| COALITIONS<br>ACROSS<br>TEXAS                                                              | Activity<br>What are your up to?<br>Income<br>Katly Gare posted to constant How<br>does your cost of a constant How<br>does your cost of a constant. How<br>does your cost of a constant. How<br>does your cost of a constant. How<br>does your cost of a constant.                                                                                                    | TIP will list their upcoming events here                                              |
| AN ONLINE<br>RESOURCE SHARING<br>NETWORK FOR THE<br>IMMUNIZATION<br>COALITIONS OF<br>TEXAS | - ther 2 - ther 2 - | Also, coalitions can list their<br>meetings and events here for<br>all members to see |
|                                                                                            | Relatio Lokshmanan is now a member of<br>teletrocyclic Validoomie Them     July 2000                                                                                                    | Chot e o                                                                              |

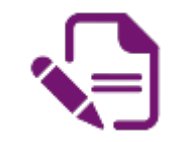

| ome                                                                            | 1 Tanana                                                                                                    |                                                |
|--------------------------------------------------------------------------------|----------------------------------------------------------------------------------------------------|------------------------------------------------|
| WELCOME<br>COALITION<br>MEMBERS<br>BUILDING                                    | Members<br>())<br>())<br>())<br>())<br>())<br>())<br>())<br>()                                                                                                    | This is the chat box                           |
| COALITIONS<br>ACROSS<br>TEXAS<br>BCAT NETWORK<br>AN ONLINE<br>RESOURCE SHARING | Activity<br>What are you up to?<br>Interview<br>Naty Gare point discussions How<br>Soon with proceip. Hembership<br>Proming<br>Series<br>Series                       | You can chat with other coalition members here |
| NETWORK FOR THE<br>IMMUNIZATION<br>COALITIONS OF<br>TEXAS                      | Containe Veldevince Is now a member of<br>brannetwork Welcome Thems<br>sup 4.325<br>Restric Lobalmanan posted o<br>discussion in El Page Immunization                 |                                                |
| Events                                                                         | Coottion Welcomet<br>I-I Tite I-B Pass Immunistran<br>Cool to the CI Pass Immunistran<br>Cool to the CI Pass Immunistran<br>Immunistran<br>Immunistran<br>Immunistran |                                                |
|                                                                                | Hektro Lokatimanan is now o member of<br>businetwork Wakcome Them!                                                                                                    |                                                |

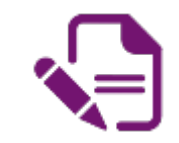

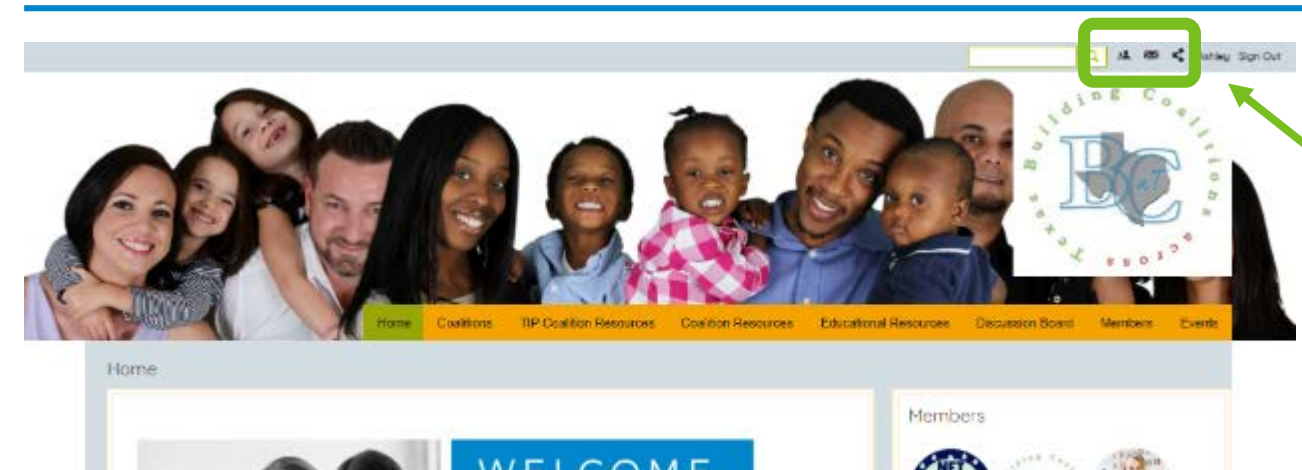

#### This is the Messaging Center

#### You can email/message with other coalition members here

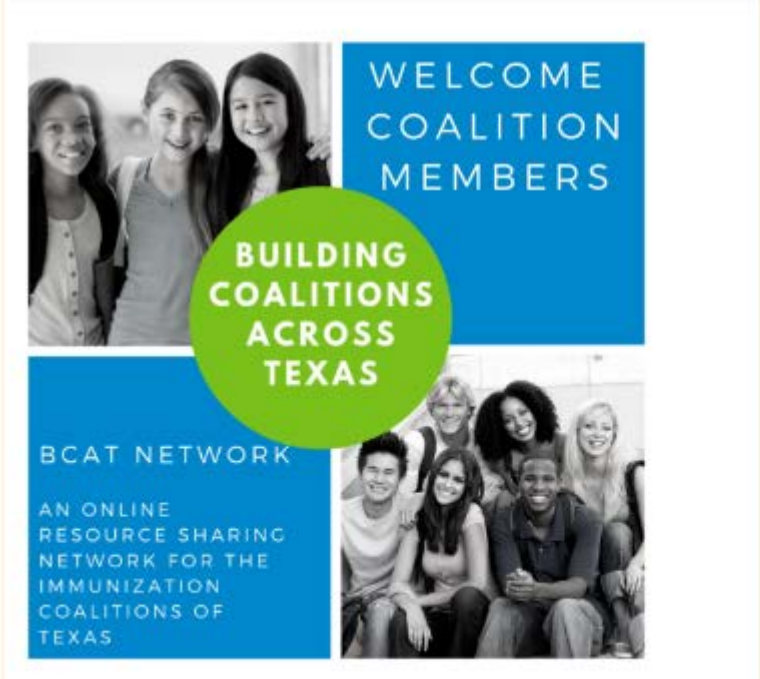

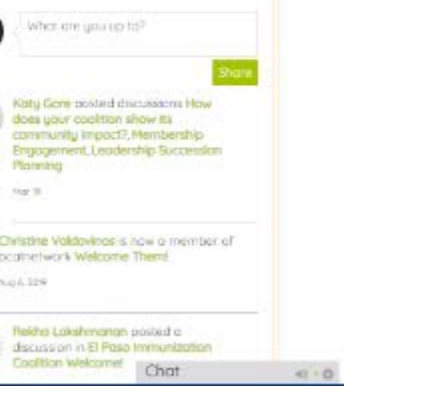

Activity

Nor 1

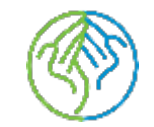

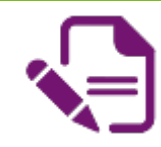

### **CHAT BOX FEATURES**

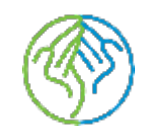

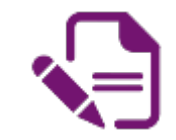

|                                                                                            | Members                                                                                                    |                                                |
|--------------------------------------------------------------------------------------------|----------------------------------------------------------------------------------------------------|------------------------------------------------|
| WELCOME<br>COALITION<br>MEMBERS                                                            | (1)<br>(1)<br>(1)<br>(1)<br>(1)<br>(1)<br>(1)<br>(1)<br>(1)<br>(1)                                                                                                    | Chat box                                       |
| COALITIONS<br>ACROSS<br>TEXAS                                                              | Activity<br>What are you up to?<br>Stars<br>Ketly Core posted decadars How<br>does your coolition show its<br>does your coolition show its                                                                                                    | You can chat with other coalition members here |
| AN ONLINE<br>RESOURCE SHARING<br>NETWORK FOR THE<br>IMMUNIZATION<br>COALITIONS OF<br>TEXAS | Engogement, Leodership Succession<br>Planning<br>Hariti<br>Hariti<br>Hariti<br>Haritim Vedexinse Is now a memoar of<br>Doctriedwork Welcome Them<br>sup 6 324                                                                                                    |                                                |
| Svents                                                                                     | Refer Lipdomanan position<br>Refer Lipdomanan position<br>Cooffion Welcomet<br>Lia. This is the LD Pasis terministran<br>Cooffion Welcomet<br>Lia. This is the LD Pasis terministran<br>Coofficient Services<br>International position<br>International Pasis<br>International Pasis<br>I |                                                |
|                                                                                            | Reitro Lokshmanan is now a member of<br>beatwork Welcome Them!                                                                                                    |                                                |

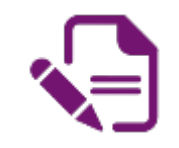

### CHAT BOX

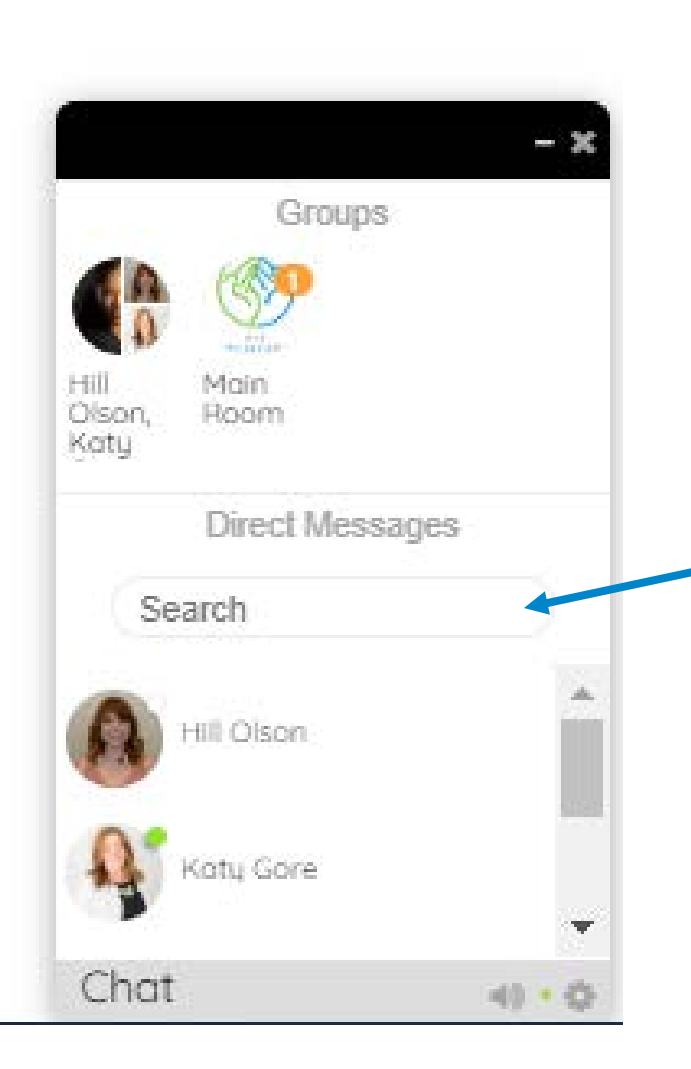

- To Chat with other members simply click on the grey box to open the chat options
- You can search for a member in the search box

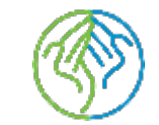

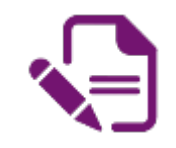

### CHAT BOX

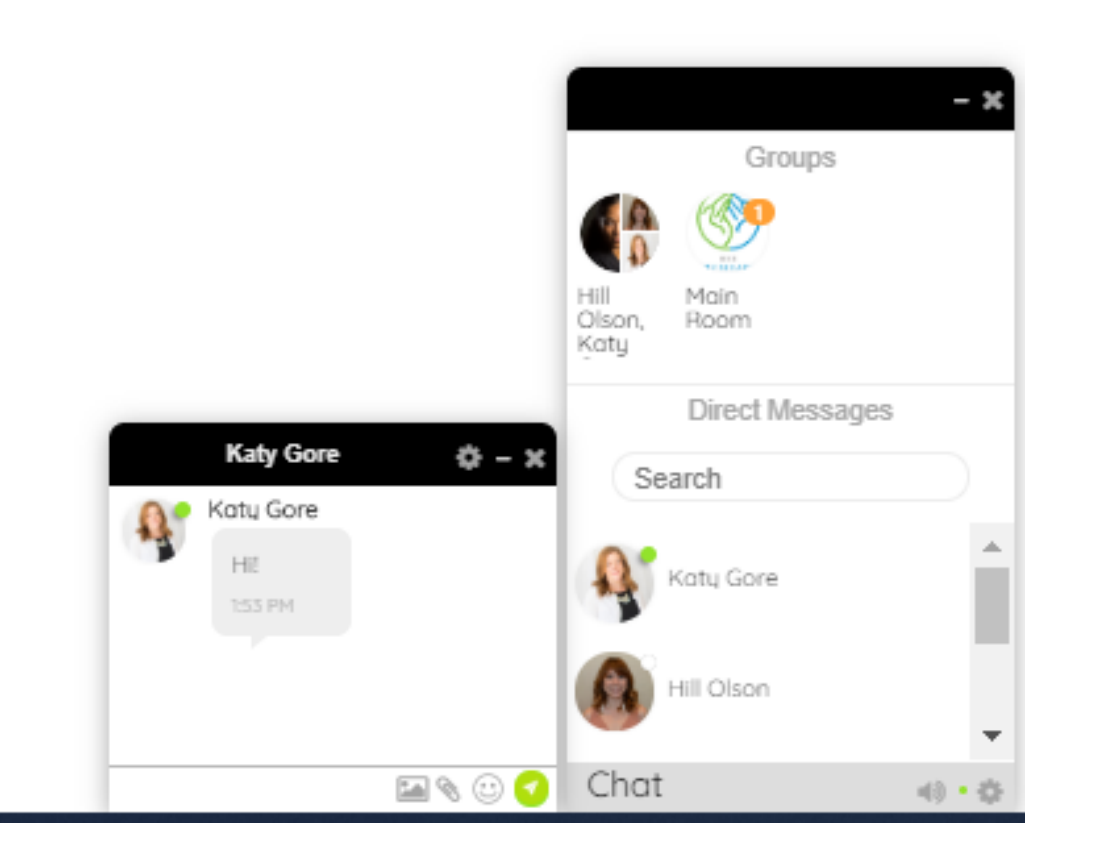

# • You can send individual messages or create group chats

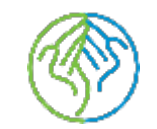

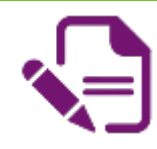

### MESSAGE CENTER FEATURES

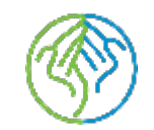

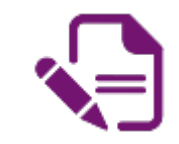

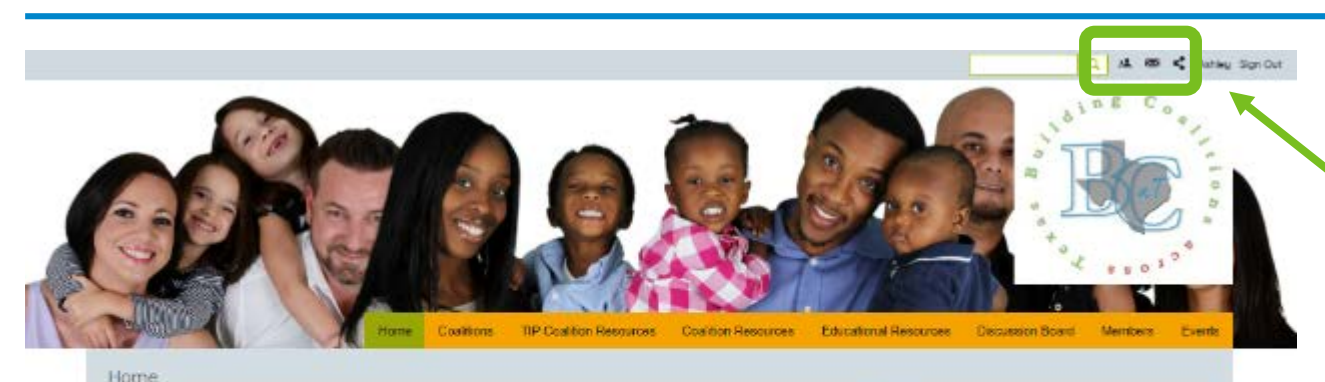

#### **Messaging Center**

### You can email/message with other coalition members here

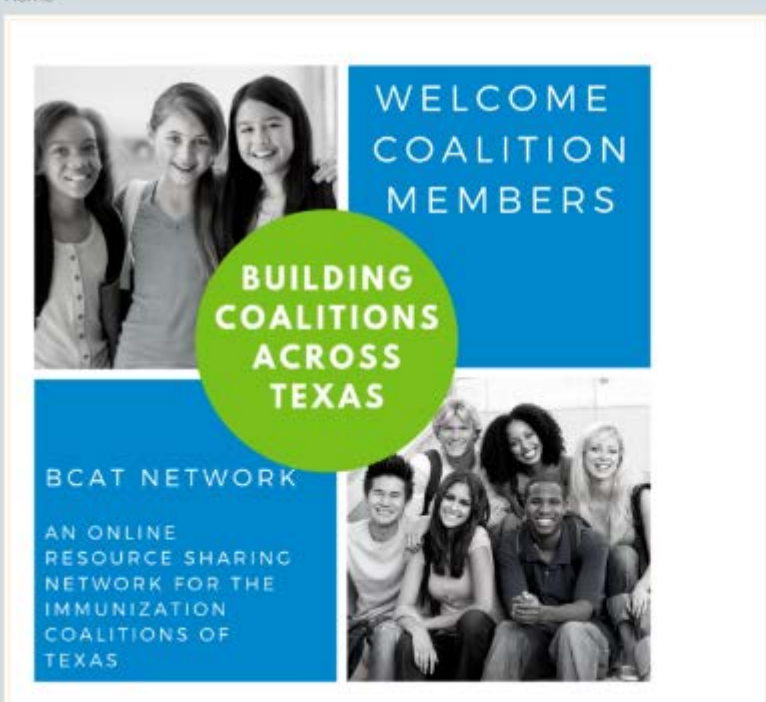

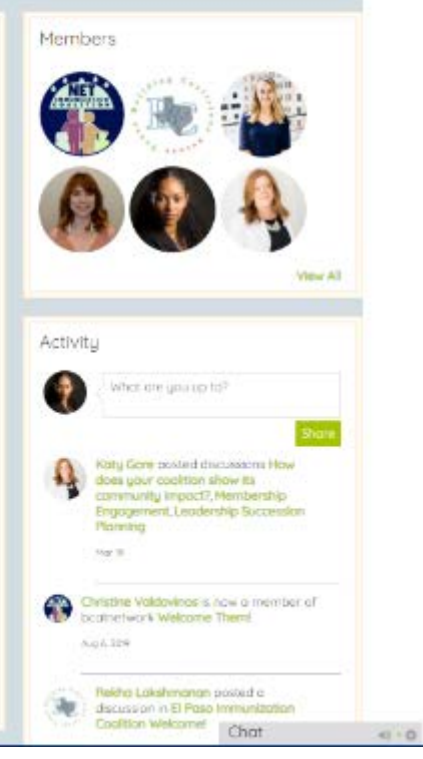

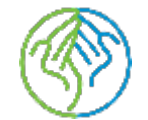

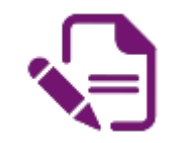

### MESSAGE CENTER

- Click on the small envelope at the top of the screen to see if you have any messages
- To view your entire inbox click on "View Inbox"
- To create new message click on the "+" under the messages center

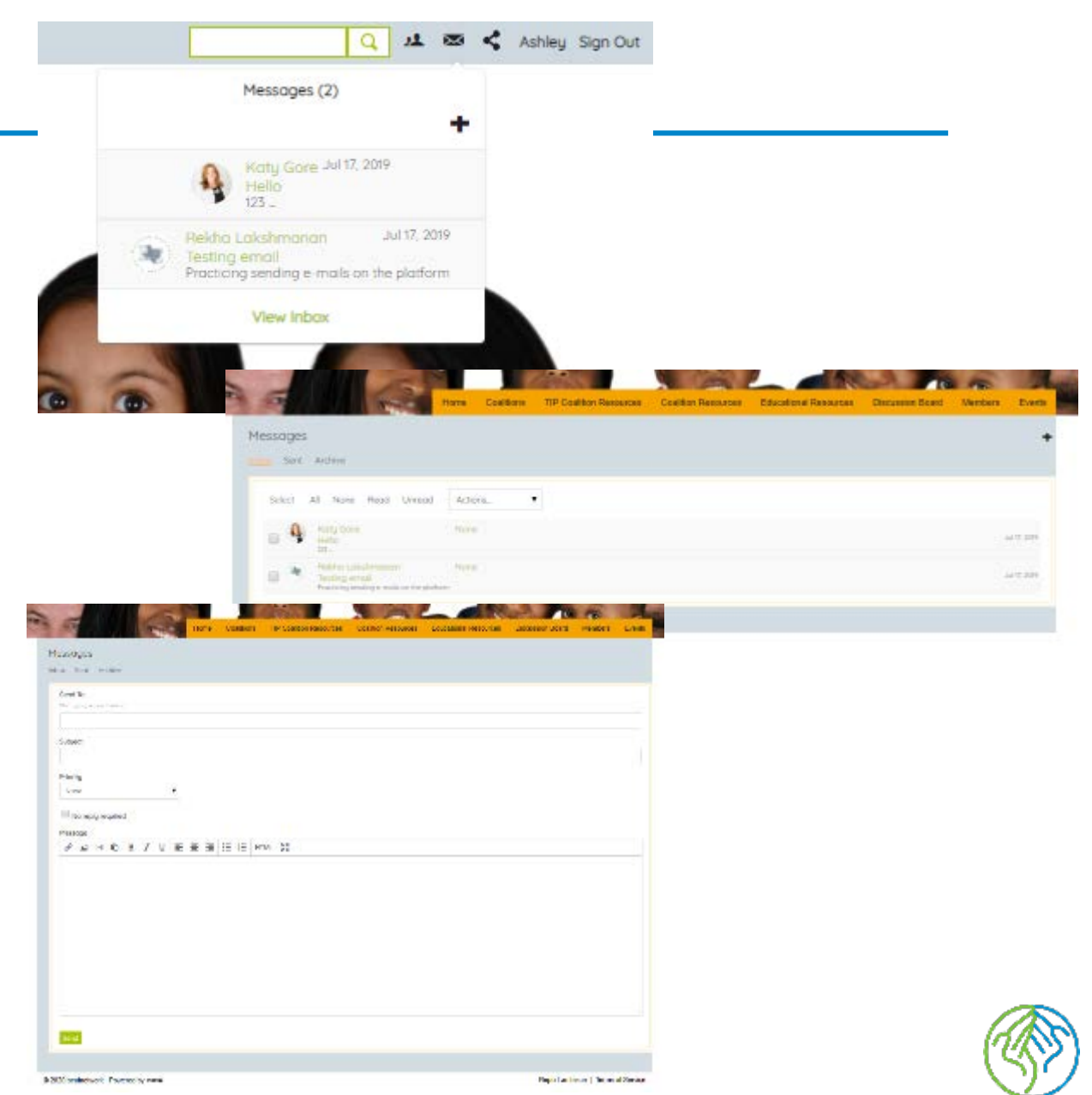

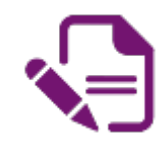

### **BCaT NETWORK PAGES**

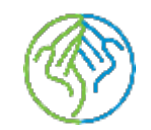

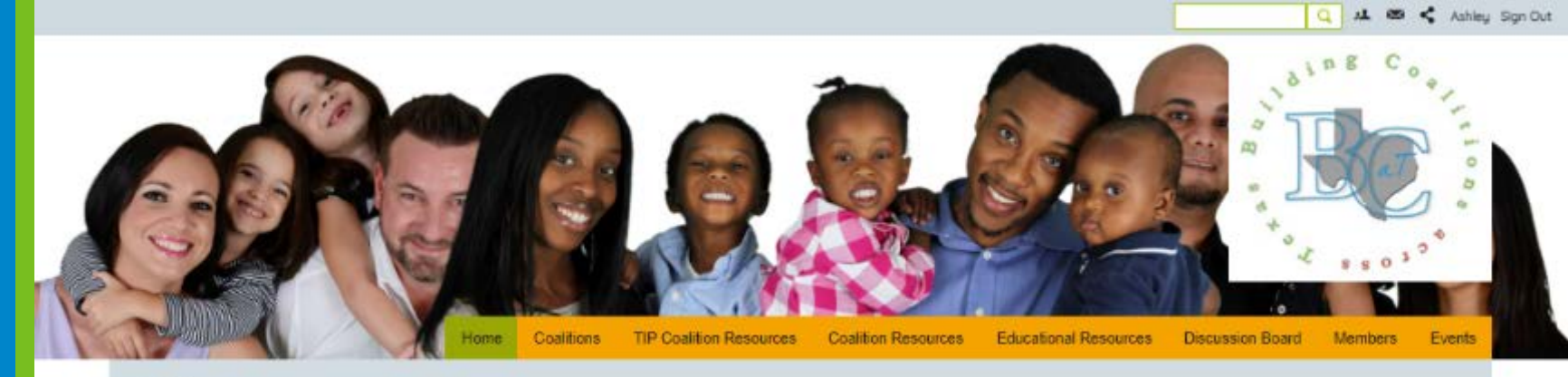

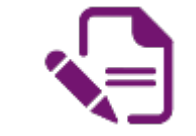

Home

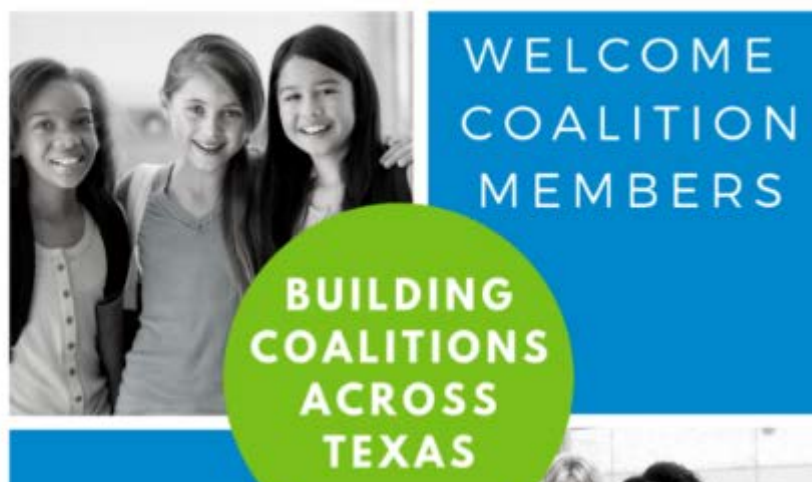

#### BCAT NETWORK

AN ONLINE RESOURCE SHARING NETWORK FOR THE IMMUNIZATION COALITIONS OF TEXAS

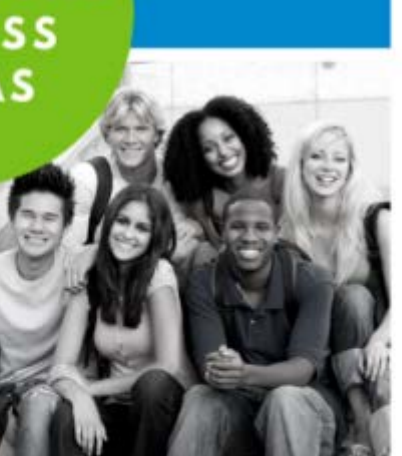

Members

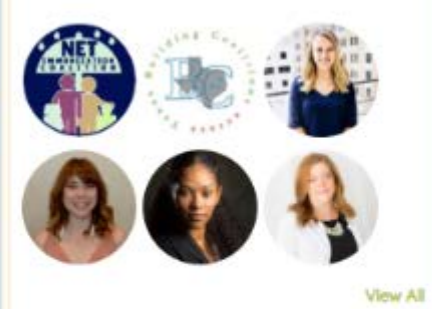

Activity

Katy Gore posted discussions How does your coolition show its community impact?, Membership Engagement, Leadership Succession Planning

Christine Valdovinos is now a member of boatnetwork Welcome Them!

Aug 6, 2019

Reicha Lakshmanan posted a discussion in El Paso Immunization Coalition Welcomel Chat

43 . 0

#### Welcome to the BCaT Main Page!

You will be able to visit all the different pages of the site by clicking on any of the tabs.

The next few slides will show you where you can find all the great BCaT resources for coalitions

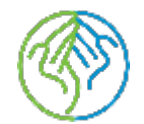

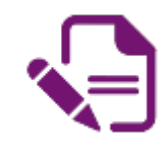

### **COALITIONS TAB**

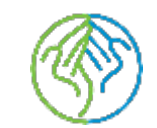

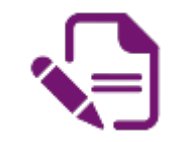

| TP Califor Resources Coalition Resources                                      | Educational Resources Discussion Board Members Events                                                                                                    |                |
|-------------------------------------------------------------------------------|----------------------------------------------------------------------------------------------------|----------------|
| WELCOME<br>COALITION<br>MEMBERS                                               | 2<br>2<br>2<br>2<br>2<br>2<br>2<br>2<br>2<br>2<br>2<br>2<br>2<br>2<br>2<br>2<br>2<br>2<br>2                                                                                                    | Coalitions Tab |
| COALITIONS<br>ACROSS<br>TEXAS<br>BCAT NETWORK                                 | Activity<br>What are young to?<br>What<br>What are young to?<br>What<br>What |                |
| RESOURCE SHARING<br>NETWORK FOR THE<br>IMMUNIZATION<br>COALITIONS OF<br>TEXAS | Amerit      Christian Valdovinde Is now a member of<br>Doct striver, Weldome Them     Age 6.229      Refer Loiddmanon positive o<br>decussion on B Pase Immunization<br>decussion on B Pase Immunization<br>Loid free I Brass terms and the<br>Loid free I Brass terms and the                                                                                                    |                |
| lvents                                                                        | He The List the of Pasis International<br>Destinations personal page.<br>Senter<br>Add. senter<br>Reinto Lokatimanan is now a member of<br>bacture work Weldoms Them!                                                                                                    |                |
|                                                                               |                                                                                                    | Chot           |

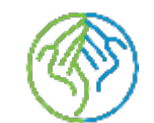

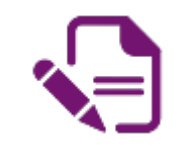

### **COALTIONS TAB**

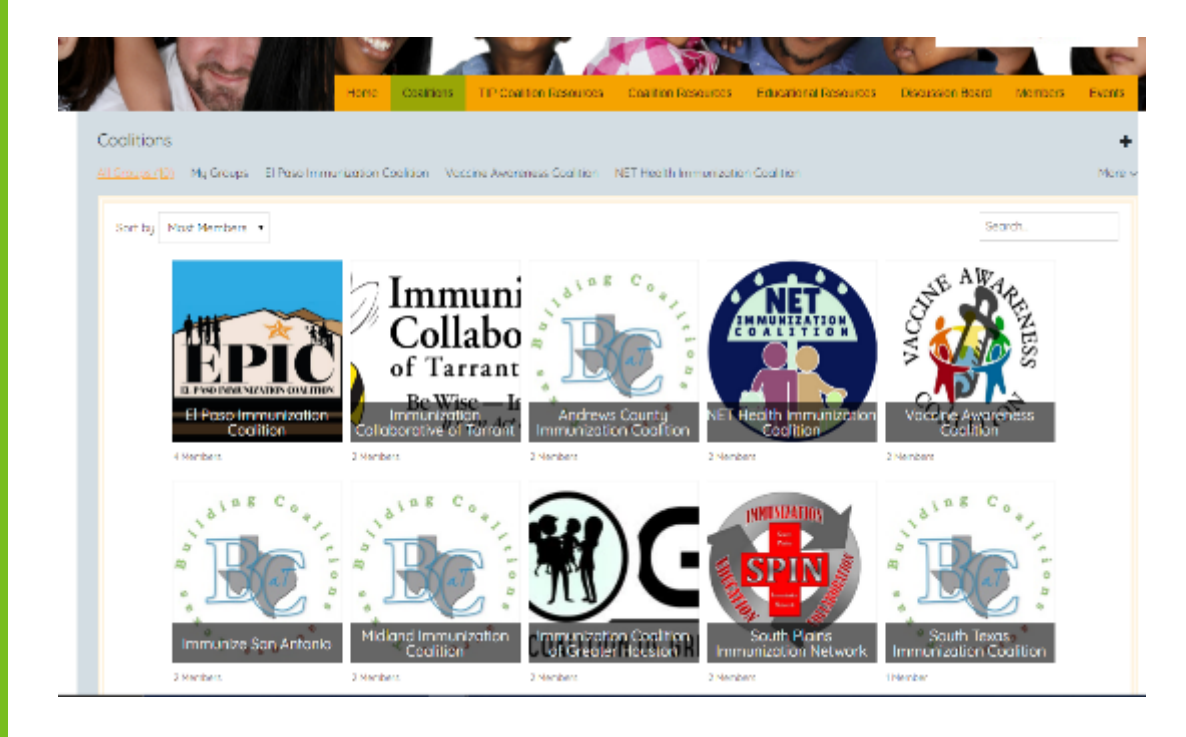

If you have logo you would like uploaded please send to Katy Gore at <u>kgore@immunizeUSA.org</u>

- Each coalition will have their own coalition page within the site.
- It can <u>only</u> be accessed by their assigned coalition members.
- TIP and the coalition chair will have the permissions to invite members to their coalition pages.

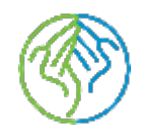

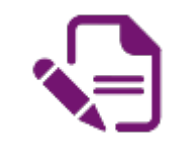

### **COALITIONS TAB**

| Voccine Awareness Co                                             | lition                    |                                                 |
|------------------------------------------------------------------|---------------------------|-------------------------------------------------|
| Columo#                                                          |                           |                                                 |
| Home Hembers Forum Phroce                                        |                           | O Options -                                     |
|                                                                  |                           | •                                               |
| Manager Bringing Variable awareness to bur communit<br>2 Hembers | for realitier growth      |                                                 |
|                                                                  |                           |                                                 |
| Leove a comment.                                                 |                           |                                                 |
| Element                                                          |                           | A REALSON THE                                   |
| - 1929                                                           | Hare Concise TD Conder    | Fanna Caller Gana Diversi Gana Cialer Call Virt |
| Forum                                                            | 14 Mar.                   |                                                 |
|                                                                  | Wiscone Ascretoss Coldona |                                                 |
|                                                                  | "Marte"                   |                                                 |
|                                                                  | Harr Moder Para Arta      | a                                               |
|                                                                  |                           |                                                 |
|                                                                  | Memory (2)                |                                                 |

- This is an example of what the main page for the individual coalition pages will look like
- You can navigate through the pages by clicking on the options

| AR.                                                     |                                                                                                    |
|---------------------------------------------------------|----------------------------------------------------------------------------------------------------|
|                                                         |                                                                                                    |
|                                                         |                                                                                                    |
| The second second second                                | 9 J                                                                                                    |
|                                                         | E Messoor Telface                                                                                                    |
|                                                         | * Lare 35.4 are                                                                                                    |
| Philes Mining was a common constraint and an any sector |                                                                                                    |
| 15 (miles)                                              |                                                                                                    |
|                                                         |                                                                                                    |
| lowers and provide                                      |                                                                                                    |
| Sec. all                                                |                                                                                                    |
|                                                         | and the second second sec |
|                                                         |                                                                                                    |
| 200.71                                                  |                                                                                                    |

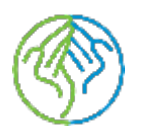

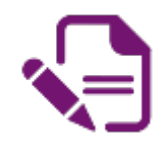

## **TIP COALITION RESOURCES TAB**

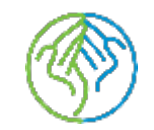

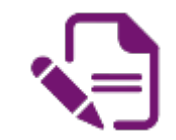

| Home Casiltons TIP Cosition Resources coation Resources                                    | s Educational Resources Discussion Bloard Members Events                                                                                                    |                             |
|--------------------------------------------------------------------------------------------|----------------------------------------------------------------------------------------------------|-----------------------------|
| WELCOME<br>COALITION<br>MEMBERS                                                            | Members                                                                                                    | TIP Coalition Resources Tab |
| COALITIONS<br>ACROSS<br>TEXAS                                                              | Activity<br>What are young to?<br>What are young to?<br>Stars<br>Karly Gave posted discussions from its                                                                      |                             |
| AN ONLINE<br>RESOURCE SHARING<br>NETWORK FOR THE<br>IMMUNIZATION<br>COALITIONS OF<br>TEXAS | Community Import/P. Hemberdrop<br>Brigogemant, Leodenskip Succession<br>Roming<br>Harrit<br>Maritim Voldevinde is now a member of<br>Data Network Welcome Themi<br>Harri 201 |                             |
| Events                                                                                     | Refer Lokatmanan posted o<br>decosta on El Pago Immunization<br>Costino Welcomet<br>Ha Thate the El Pago Immunization<br>Costinons personal page.<br>Immer-                  |                             |
|                                                                                            | Refer Londonmannan in row a member of<br>be at we work Welcome Them!                                                                                                    | Chot w - o                  |

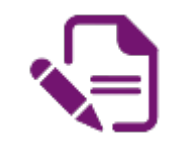

### **TIP COALITION RESOURCES**

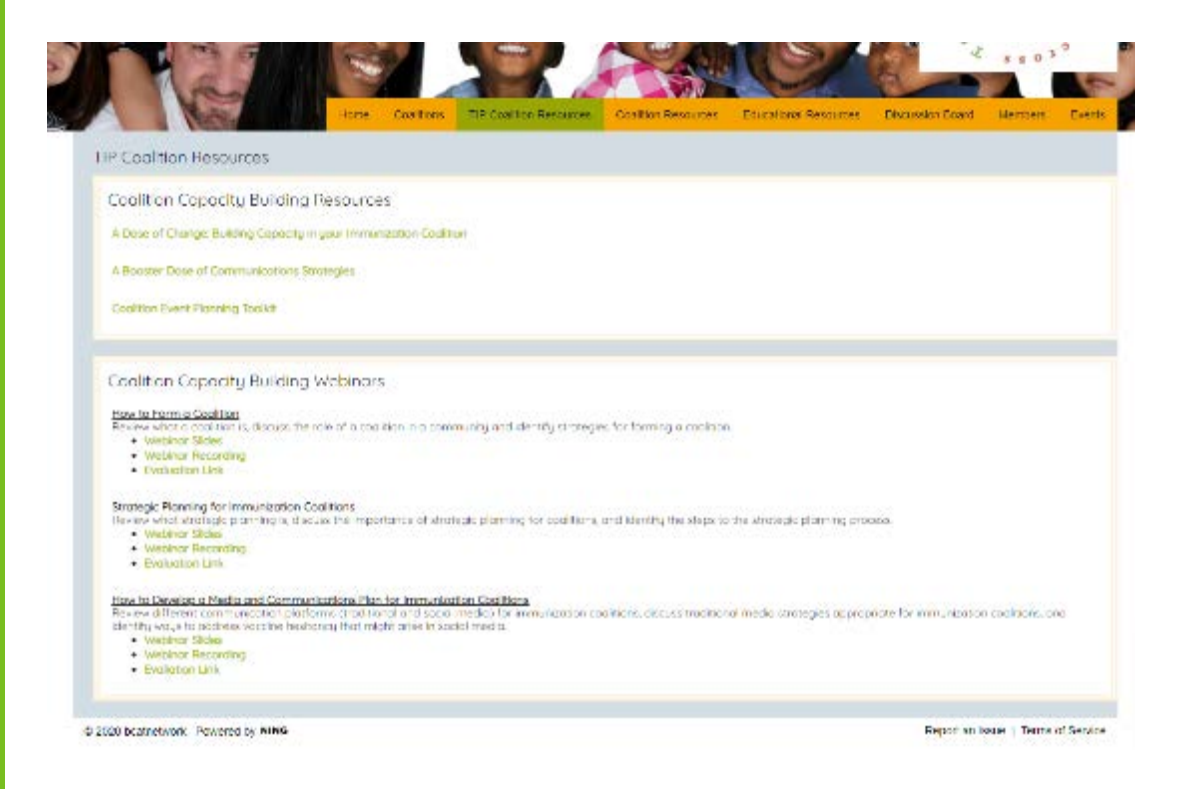

- This page offers all coalition members access to:
  - TIP's Coalition Toolkits
    - A Dose of Change: Building Capacity in your Immunization Coalition
    - ✓ A Booster Dose of Communications Strategies
    - ✓ Coalition Event Planning Toolkit
  - TIP's Coalition Capacity Building Webinars

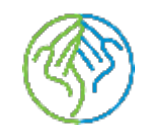

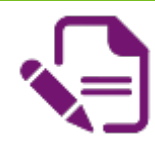

## COALITION RESOURCES TAB

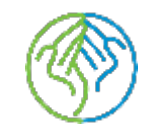

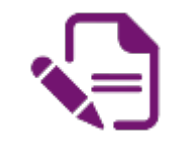

| Home Casilions TIP Casilion Resource                                          | E soft anal Resources Discussion Board Members Events                                                                                                    |                         |
|-------------------------------------------------------------------------------|----------------------------------------------------------------------------------------------------|-------------------------|
| WELCOME<br>COALITION<br>MEMBERS                                               | Members<br>())<br>())<br>())<br>())<br>())<br>())<br>())<br>()                                                                                                    | Coalition Resources Tab |
| COALITIONS<br>ACROSS<br>TEXAS<br>BCAT NETWORK                                 | Activity<br>What are younge to?<br>Read<br>Read |                         |
| RESOURCE SHARING<br>NETWORK FOR THE<br>IMMUNIZATION<br>COALITIONS OF<br>TEXAS | vorit     Constitue Vedeoknos III sow in mannbar of     convertionsk Weldowing III sow in mannbar of     convertionsk Weldowing III sow in mannbar of     say 6.324     Secondary Vedeoming     Addition Lokohimstorin posted o     dascusation in 81 Propo Immunization     condition Vedeoming     Harman Internation     Harman Internation                                                                                                    |                         |
| Events                                                                        | Location's parsonal page,     learner     aint ten      Reidia Lokatimanan is now a momber of     bacativetwork Welcome Them                                                                                                    | Chot + O                |

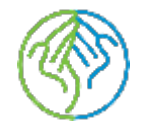

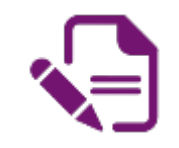

### **COALITION RESOURCES**

| The County in the County in                                                         | Costilion reesources- | Collition resources   | Educational Resources | Discussion Board | Merrben |
|-------------------------------------------------------------------------------------|-----------------------|-----------------------|-----------------------|------------------|---------|
| volution Resources                                                                  |                       |                       |                       |                  |         |
| BCAT Shared Resources                                                               |                       |                       |                       |                  |         |
| $\tilde{r}$ you have a resource you would like uploaded $p$ ease email the resource | e to Koty Gare at kgr | pro 620-es mum metero |                       |                  |         |
| Coolitions Work Resources                                                           |                       | Doto Resourc          | .es                   |                  |         |
| whoshacture Resources     Some internations                                         |                       |                       |                       |                  |         |
| Somple Bylows     Bylow Contents                                                    |                       |                       |                       |                  |         |
| Checklish to Become a 50/c8     CastRider Valler, Miletin, met Goals                |                       |                       |                       |                  |         |
| Membership Ferention Resources<br>• Am In Hath Functioning Condition Member?        |                       |                       |                       |                  |         |
| CastRon Herriser Commissed Later     Coolition Hembership Sop Analysis              |                       |                       |                       |                  |         |
| Boddy Recruitment Program     Potential Hember Grid                                 |                       |                       |                       |                  |         |
| <ul> <li>Coolition Heating Checkup</li> </ul>                                       |                       |                       |                       |                  |         |

• This page offers all coalition members the ability to share their own resources to other coalitions

#### • Additionally:

- ✓TIP will post resources created by them for coalitions
- ✓TIP will post links to important data resources coalitions can utilize

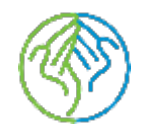

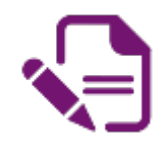

## **EDUCATIONAL RESOURCES TAB**

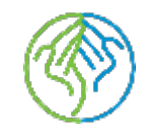

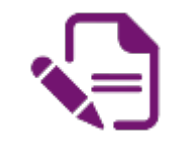

| In Coalition Resources Coalition Resources Coalition Resources                | es Educational Resources D ussion Board Members Events                                                                                                    |                           |
|-------------------------------------------------------------------------------|----------------------------------------------------------------------------------------------------|---------------------------|
| WELCOME<br>COALITION<br>MEMBERS<br>BUILDING                                   | Members<br>Weight And And And And And And And And And And                                                                                                    | Educational Resources Tab |
| COALITIONS<br>ACROSS<br>TEXAS<br>BCAT NETWORK<br>AN ONLINE                    | Activity<br>What are your up sa?<br>Index<br>Kally Gave posted docusation flow<br>tages pour coolition show its<br>community import? Hembership<br>Bragesmant, Leadership Buccassion<br>Pagesing |                           |
| RESOURCE SHARING<br>NETWORK FOR THE<br>IMMUNIZATION<br>COALITIONS OF<br>TEXAS | Austria Vedevines is now a member of<br>both solver, Welcome Them!     Aug 6 124                                                                                                    |                           |
| Events                                                                        | Hat Thes Is the El Paso Internation<br>Coststor's personal page,<br>See New<br>Add table<br>Relate Lokethmanon is now a mamber of<br>Eact versively Waldown There!                               |                           |
|                                                                               |                                                                                                    | Chot so - o               |

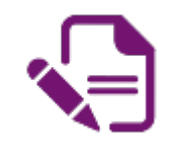

### EDUCATIONAL RESOURCES

| munization Educational Resources                                                      |                                        |                                                                                                    |                         |                                                                                                    |  |
|---------------------------------------------------------------------------------------|----------------------------------------|----------------------------------------------------------------------------------------------------|-------------------------|----------------------------------------------------------------------------------------------------|--|
| IP Educational Resources                                                              |                                        |                                                                                                    |                         |                                                                                                    |  |
| manual participation (0)                                                              |                                        |                                                                                                    |                         |                                                                                                    |  |
| lovers the 2020 immentaction schedule. Discusses strologies for addressing            | vocated-healther) ponents' concerns-   | orsid voccinie mydrie.                                                                                                    |                         |                                                                                                    |  |
| Wether Sides                                                                          |                                        |                                                                                                    |                         |                                                                                                    |  |
| <ul> <li>Webbing: Recording</li> </ul>                                                |                                        |                                                                                                    |                         |                                                                                                    |  |
| Promoting Immunication Requirements & Addressing Parents' Concerns                    |                                        |                                                                                                    |                         |                                                                                                    |  |
| Lovers required immunizations for students to extend child-care and K-12 sch          | reals in Texas, discuss strategies for | addressing vocume-heatfant pr                                                                                                    | sterup, concerns and ve | acone militim                                                                                                    |  |
| Wetkner Skoker                                                                        |                                        |                                                                                                    |                         |                                                                                                    |  |
| Webster Heldetong     Evolution Econo                                                 |                                        |                                                                                                    |                         |                                                                                                    |  |
|                                                                                       |                                        |                                                                                                    |                         |                                                                                                    |  |
| Brategies for Increasing Childhood Vaccination Coverage Rates in Texas                |                                        | and the second second s |                         | in the second second se |  |
| <ul> <li>Melder Gran Gran Communication Providences on the or improving it</li> </ul> | minut second process in receiver a     | sea la crastatopes ta rije                                                                                                    | NOVED CHIMICOLD VOLUM   | denter ( cares                                                                                                    |  |
| Webbron Recording                                                                     |                                        |                                                                                                    |                         |                                                                                                    |  |
| Evolution Form                                                                        |                                        |                                                                                                    |                         |                                                                                                    |  |
| Invational for Incorporation Article Uncertaintion Countries Dates in Terror          |                                        |                                                                                                    |                         |                                                                                                    |  |
| Discusses the Stondards for Advit vocation Constitute Protices and stategies for I    | retrined adult variantian inter-       |                                                                                                    |                         |                                                                                                    |  |
| Weblitor Sides                                                                        |                                        |                                                                                                    |                         |                                                                                                    |  |
| <ul> <li>Webhor Recording</li> </ul>                                                  |                                        |                                                                                                    |                         |                                                                                                    |  |
| Evaluation Form                                                                       |                                        |                                                                                                    |                         |                                                                                                    |  |
| Strategies for Increasing Pregnant Women's Vaccination Rates in Texas                 |                                        |                                                                                                    |                         |                                                                                                    |  |
| Reviews adult voctination obversige in Texas, and describe recommended str            | categies for improving varrine music   | age is preparat women ;                                                                                                    |                         |                                                                                                    |  |
| <ul> <li>Webingr Sides</li> </ul>                                                     |                                        |                                                                                                    |                         |                                                                                                    |  |
| Weberg Hocororg                                                                       |                                        |                                                                                                    |                         |                                                                                                    |  |
|                                                                                       |                                        |                                                                                                    |                         |                                                                                                    |  |
| itrategies for Promoting voccines in Texas and Educating the Public Regards           | ng Vaccine Safety                      |                                                                                                    |                         |                                                                                                    |  |
| <ul> <li>Weiders Onland</li> </ul>                                                    | ADOD TO MENTER                         |                                                                                                    |                         |                                                                                                    |  |
| Webing Recording                                                                      |                                        |                                                                                                    |                         |                                                                                                    |  |
| Evolution Form                                                                        |                                        |                                                                                                    |                         |                                                                                                    |  |
| Instantian for Increasing Versioning Protector First Responders in Texas              |                                        |                                                                                                    |                         |                                                                                                    |  |
| levers adult specifiction coverage in feres, and describe recommended str             | chaptes for improving vacune cases     | age in this responders.                                                                                                    |                         |                                                                                                    |  |
| Webletze Sildes                                                                       |                                        |                                                                                                    |                         |                                                                                                    |  |
| <ul> <li>Webingr Recording</li> </ul>                                                 |                                        |                                                                                                    |                         |                                                                                                    |  |
| Evenetion Form                                                                        |                                        |                                                                                                    |                         |                                                                                                    |  |
|                                                                                       |                                        |                                                                                                    |                         |                                                                                                    |  |
| CAT Educational Resources                                                             | Industry S                             | hared Resources                                                                                                    |                         |                                                                                                    |  |
|                                                                                       |                                        |                                                                                                    |                         |                                                                                                    |  |

• On this page you can access:

- TIP's Immunization Education Webinars
- Any web events hosted by Coalitions
  - ✓ Coalition Members: To have your recorded event shared on the BCAT site please email the details to TIP at kgore@immunizeusa.org
- Resources shared by industry
  - ✓ Industry Members: To have your recorded event shared on the BCAT site please email the details to TIP at kgore@immunizeusa.org

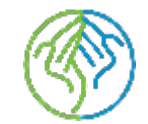

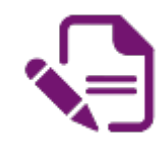

### **DISCUSSION BOARD TAB**

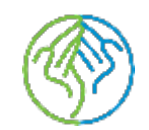

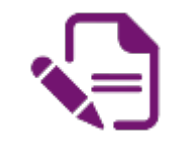

| ome.                                                                                       | Members                                                                                                    |                      |
|--------------------------------------------------------------------------------------------|----------------------------------------------------------------------------------------------------|----------------------|
| WELCOME<br>COALITION<br>MEMBERS                                                            |                                                                                                    | Discussion Board Tab |
| COALITIONS<br>ACROSS<br>TEXAS                                                              | Activity                                                                                                    |                      |
| AN ONLINE<br>RESOURCE SHARING<br>NETWORK FOR THE<br>IMMUNIZATION<br>COALITIONS OF<br>TEXAS | Community Import9, Hembership<br>Briggemant, Leidenship Succession<br>Planning<br>Mar 11<br>Community Veldevinde Is now a member of<br>Deamstwork Welcome Themi<br>sug 6 126                                                                             |                      |
| Events                                                                                     | Accession will Prove Immunization<br>Contrient Welcomet     Hit The ta file (L) Prove Immunization<br>Contrient Welcomet     Hit The ta file (L) Prove Immunization<br>Contrient Welcomet     Hit The Contrient Prove Immunization<br>Contrient Welcomet |                      |
|                                                                                            | Hektro Lokalimanan is now a member of<br>beatrictwork Makcome Them?                                                                                                    |                      |

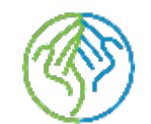

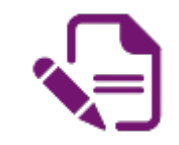

### **DISCUSSION BOARD**

- TIP will post monthly discussion topics for members to engage in.
  - The goal is to have coalition members share their insight into different topic which might help other coalitions.

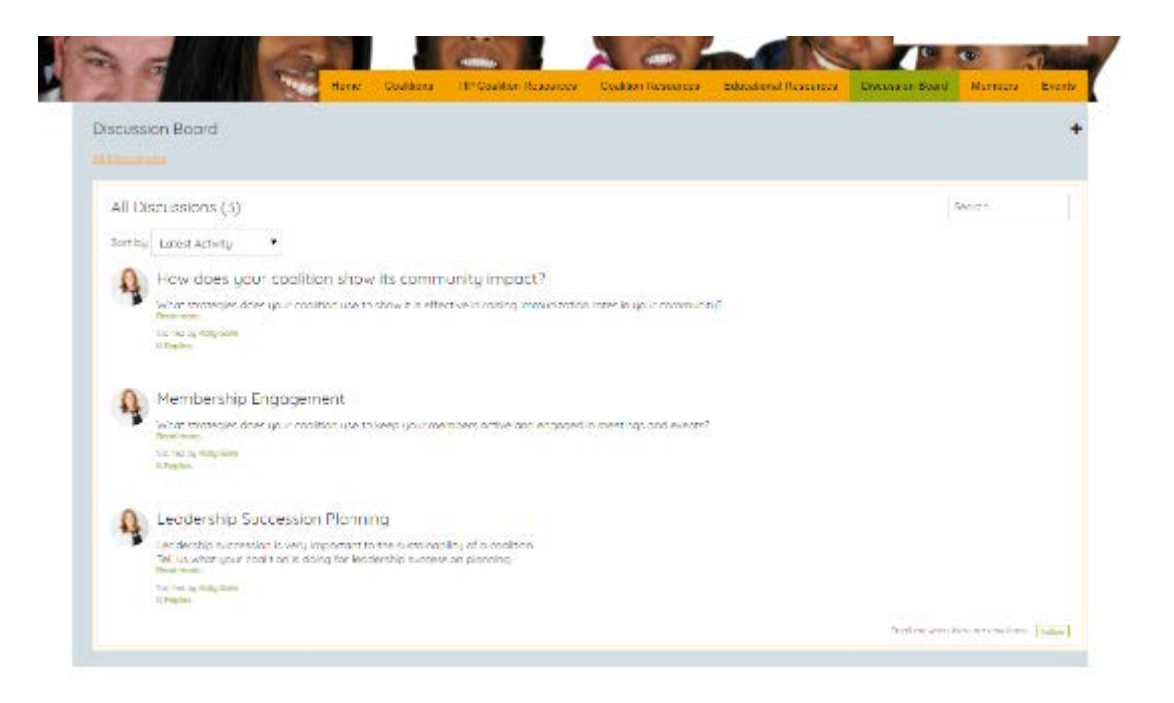

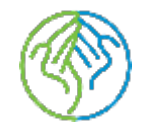

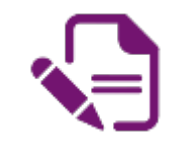

### **DISCUSSION BOARD**

| Discussion Thin                                                                                                    |                        |        |               |        |  |     |
|----------------------------------------------------------------------------------------------------|------------------------|--------|---------------|--------|--|-----|
|                                                                                                    |                        |        |               |        |  |     |
| 6 2 11 C B 10pl                                                                                                    | · 8                    | / \$ ⊻ | E E B II II I | MINT N |  | _   |
|                                                                                                    |                        |        |               |        |  |     |
|                                                                                                    |                        |        |               |        |  |     |
|                                                                                                    |                        |        |               |        |  |     |
|                                                                                                    |                        |        |               |        |  |     |
|                                                                                                    |                        |        |               |        |  |     |
|                                                                                                    |                        |        |               |        |  |     |
|                                                                                                    |                        |        |               |        |  |     |
|                                                                                                    |                        |        |               |        |  |     |
|                                                                                                    |                        |        |               |        |  |     |
|                                                                                                    |                        |        |               |        |  |     |
|                                                                                                    |                        |        |               |        |  |     |
|                                                                                                    |                        |        |               |        |  |     |
|                                                                                                    |                        |        |               |        |  |     |
|                                                                                                    |                        |        |               |        |  |     |
|                                                                                                    |                        |        |               |        |  |     |
|                                                                                                    |                        |        |               |        |  |     |
|                                                                                                    |                        |        |               |        |  | - 5 |
|                                                                                                    |                        |        |               |        |  | - 4 |
| Miga/Appirativoren gozn                                                                                                    | ribamin-boardr         |        |               |        |  |     |
| hilps/Applications/on-grant                                                                                                    | zbassimbourd/          |        |               |        |  | 4   |
| Hilps About he have not go any<br>Tage                                                                                                    | ribander-bas di        |        |               |        |  | 4   |
| Hillips://doofinaliser.e.m.g.com                                                                                                    | rbandr-bord/           |        |               |        |  | 4   |
| htipa://bashaikark.nrg.com                                                                                                    | rshander-boarde'<br>U  |        |               |        |  | 4   |
| Inteactional way on inguans                                                                                                    | rikansir-bordi<br>U    |        |               |        |  | 4   |
| https://tootinelwork.mig.com<br>Togs<br>Vietos to:<br>0. Longene (1946 to 1                                                                                                    | rshaander-boerde'<br>U |        |               |        |  | 4   |
| Trigac (basine) var v my sam<br>Tage<br>Varbe to:<br>© Conjectury on these                                                                                                    | ppositir-boa di        |        |               |        |  |     |
| Initiae/Southealwaysening.com                                                                                                    | oboxelm-board"<br>e    |        |               |        |  |     |
| Intgal/Acodinal work mig.com<br>Trage<br>Vebble fo:<br>© Exergence (Noting)<br>© Cong.network minimum<br>© Cong.network minimum                                                                                                    | rpprositer-board)<br>B |        |               |        |  |     |
| Trigat (Southeling Konguers)<br>Tage<br>Value to:<br>Chargene (Value)<br>Chargene (Value)<br>Chargene antices<br>Chargene member                                                                                                    | obcontrolous d'        |        |               |        |  |     |
| Intex./Southeliverienting.com<br>Tops<br>Values for<br>Designers(Value)<br>Completions internations<br>Discussion and internations<br>Discussion and internations<br>Discussion and internations                                                                                                    | sbander-bosid/         |        |               |        |  |     |
| Intpac/Apodinalwark-mig.com<br>Trage<br>Vebbe fo:<br>© Designers (Notic)<br>© Drug servork mantains<br>© Drug sealand memorys<br>Occas a mantain                                                                                                    | rzhansster-bourd/      |        |               |        |  |     |
| Hitpa://bathalware.mg.com<br>Tage<br>Valate to:<br>Chargeme(Valag)<br>Chargeme(Valag)<br>Char | rzbowdz-bod d'         |        |               |        |  | 4   |
| Initiae Abootinel way enting com-<br>Trage<br>Vedeo fac:<br>Drage no (Netrag)<br>Charlo extravolar mantena<br>Otrage extravolar mantena<br>Otrage extravolar<br>Salect to proce                                                                                                    | isbaandur-book di'     |        |               |        |  |     |
| Intipacification intervening com-<br>Tage<br>Verbie for<br>Onto entervening<br>Onto entervening<br>Onto entervening<br>Onto entervening<br>Onto entervening<br>Onto entervening<br>Onto entervening                                                                                                    | (photosulter-boose dt) |        |               |        |  |     |
| Hitza Abadralivore ringuars<br>Taga<br>Vielos ta:<br>Chagans (Velig)<br>Chagans (Velig)<br>Chagans (Vel                                                                                                    | izbandır-bosidi<br>U   | j      |               |        |  |     |
| Intex About nel war en ing com<br>Trage<br>Vedeo fo:<br>Dragene (Met o)<br>Chay set war kinn mines<br>Drage a manther<br>Salect is prop                                                                                                    | "Ibamdir-Losi di<br>U  |        |               |        |  |     |
| Intipal / Southerline room poons<br>Tage<br>Version for<br>Orange and Conference on<br>Orange a manufacture<br>Souther and pools<br>Souther conference on<br>Souther and pools<br>Conset                                                                                                    | rzbander-bost d'       |        |               |        |  |     |
| Hitza Abadral work myson<br>Tage<br>Velos to:<br>Chargene (Velog<br>Chysoed el mentans<br>Datas a mentan<br>Select a prop                                                                                                    | "zbowdr-boird"         |        |               |        |  |     |

• Additionally, BCaT members can post their own discussion boards if there is a topic they are interested in getting input on

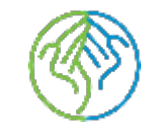

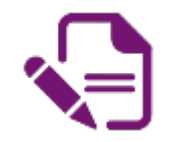

### HOW TO POST A DISCUSSION BOARD

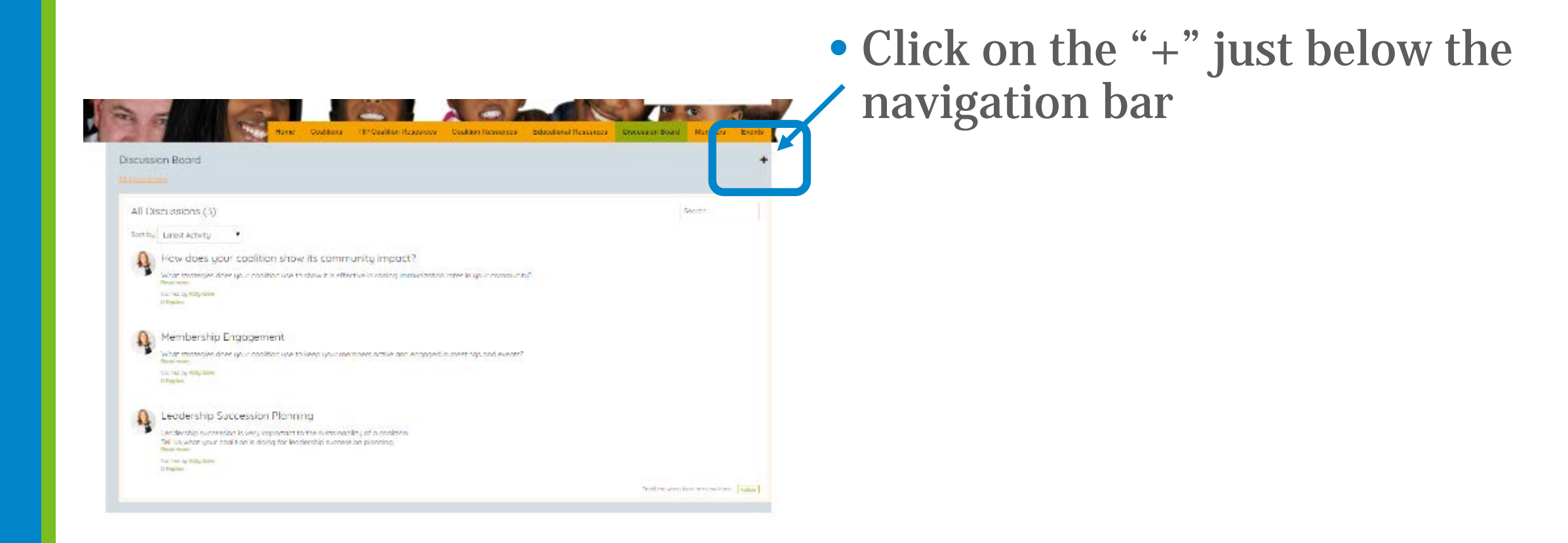

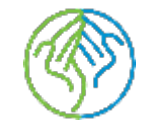

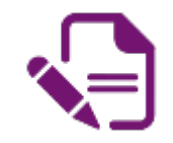

### HOW TO POST A DISCUSSION BOARD

| A Decidary                                                                          | • Add a "Discussion Title"                                                      |      |
|-------------------------------------------------------------------------------------|---------------------------------------------------------------------------------|------|
| Discussion This                                                                     |                                                                                 |      |
|                                                                                     | <ul> <li>Type your question or<br/>message in the large mess<br/>box</li> </ul> | sage |
| triga.//bootnel.eur.eur.g.com/blookd/r-bootd/<br>Tage     ♥                         | • Make the post visible to "onetwork members"                                   | only |
| Vidiais ta:<br>D Vergene (1Vd1a)<br>C Chy services mantena<br>C Chy seaded memory a | Click "Save and Publish"                                                        |      |
| Outor 1 mertia:                                                                     |                                                                                 |      |
| Salact is prove<br>New part college                                                 |                                                                                 |      |
| N20 Louis a liver. Provence to MHR                                                  | Report an Issue   Terrar of Santoe                                              |      |

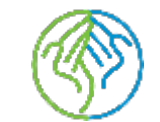

#### HOW TO RESPOND TO A DISCUSSION BOARD POST

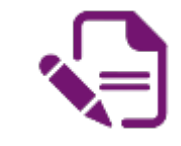

| -ussk | an Board                                                                                                    | +        |
|-------|----------------------------------------------------------------------------------------------------|----------|
|       |                                                                                                    |          |
| di De | stussions (3)                                                                                                    | Sector . |
| ortby | Lotest Activity                                                                                                    |          |
| 0     | How does your coalition show its community impact?                                                                                                    |          |
| A.    | What wanted existing the state in a state of a effective in casing menufaction rates in up in community.                                                            |          |
|       | Lichologi ettipiste<br>Ultipiste                                                                                                    |          |
| 0     | Membership Engogement                                                                                                    |          |
|       | What strategies down your coolition up to keep your restricters active and engaged in metrings and events?                                                          |          |
|       | Star Sea Shy Mang Mine<br>H Physics                                                                                                    |          |
| 0     | Leadership Succession Planning                                                                                                    |          |
|       | Lecifientilip is understant is very important to the sustainability of a doubtion.<br>Tel us when you'r boel t on is daing far lecifientilip surrever an pisneling. |          |
|       | The line by Hilly Detr                                                                                                    |          |

#### Click on the "Discussion Topic" to open the posting

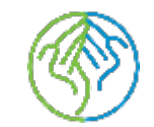

#### HOW TO RESPOND TO A DISCUSSION BOARD POST

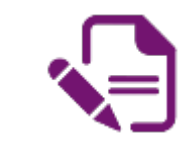

| Discussion Board                                                                                               | 0/+                   |
|----------------------------------------------------------------------------------------------------|-----------------------|
| Al Discussoria                                                                                                 |                       |
| A How does now coalition show its community impact?                                                            |                       |
| Polad Sou King Ometer Mark K. 2003 of 40 Ser                                                                   |                       |
| what singleges does your cool from use to show it is effective in robing termulaction roles in your community? |                       |
| Picula                                                                                                    | 2                     |
| Texty                                                                                                    |                       |
|                                                                                                    | Charge (Theo reality) |
| Totales                                                                                                    |                       |

- Type your response in the "Reply" box
- Click "Reply" to post your response

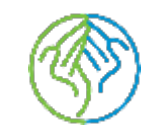

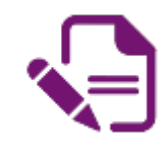

### **MEMBERS TAB**

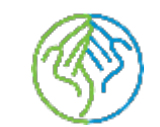

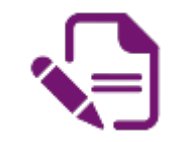

|                                                                                            | Members                                                                                                    |             |
|--------------------------------------------------------------------------------------------|----------------------------------------------------------------------------------------------------|-------------|
| WELCOME<br>COALITION<br>MEMBERS<br>BUILDING                                                | (1)<br>(1)<br>(1)<br>(1)<br>(1)<br>(1)<br>(1)<br>(1)<br>(1)<br>(1)                                                                                                    | Members Tab |
| COALITIONS<br>ACROSS<br>TEXAS                                                              | Activity What are young to? Item Katy Care point decasedors How to be your coolition show its                                                                                      |             |
| AN ONLINE<br>RESOURCE SHARING<br>NETWORK FOR THE<br>IMMUNIZATION<br>COALITIONS OF<br>TEXAS | Community, languagement, Labolenship, Succession<br>Provining<br>Nor 11<br>Constrine Vindovinde is now ormerizaer of<br>both Novak, Weldovinde Themi<br>Sup 6.324                  |             |
| ents                                                                                       | Reither Lobotemanan posted o<br>dacuasion will Pape Internatization<br>Coolition Vietnamet<br>H4. This is the LD Pape International<br>Coolition's personal page,<br>International |             |
|                                                                                            | Reitina Lakstimistrian is now a mambar of<br>bicatriativerik Waldcome Thierd                                                                                                    |             |

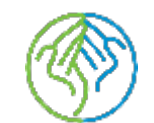

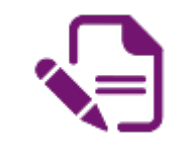

### **BCaT MEMBERS**

- You will be able to view all the members of the BCaT Network on this tab
- You can click on their name to view their profile to learn more about them
- You can also follow their activity or send them a message

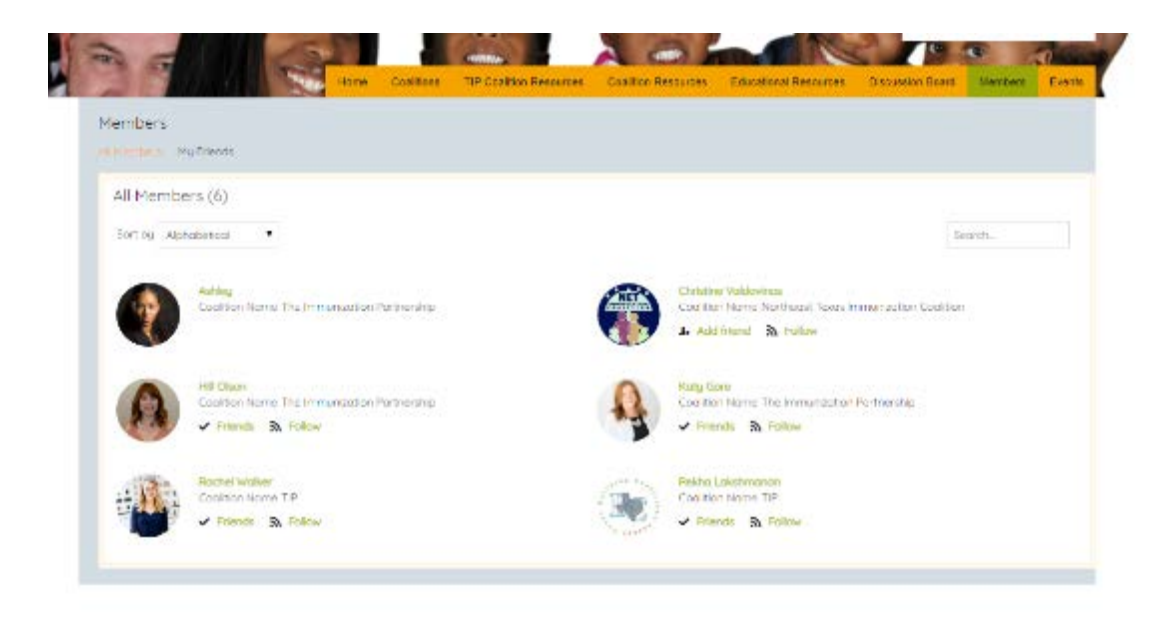

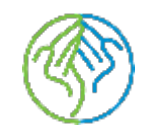

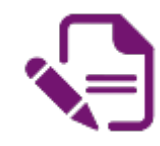

## **EVENTS TAB**

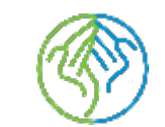

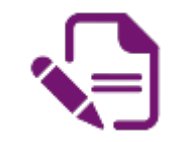

|                                             | Members                                                                                                    |            |
|---------------------------------------------|----------------------------------------------------------------------------------------------------|------------|
| WELCOME<br>COALITION<br>MEMBERS<br>BUILDING | (1)<br>(1)<br>(1)<br>(1)<br>(1)<br>(1)<br>(1)<br>(1)<br>(1)<br>(1)                                                                                                    | Events Tab |
| COALITIONS<br>ACROSS<br>TEXAS               | Activity<br>what are youngo to?<br>Straw                                                                                                    |            |
| BCAT NETWORK                                | Katy Gare pested decusions Have<br>does your coolition show its<br>community incord? Membership<br>Engagement, Leadership Succession<br>Roming                                                                                                    |            |
| COALITIONS OF<br>TEXAS                      | Cash Anno 1 - Cash Anno 2 - Cash Anno 2 |            |
| vents                                       | Ha This is the EI Pose Immunisteen<br>Costinents personal page,<br>Ser Fair<br>Last stay                                                                                                    |            |
|                                             | to at witwork Welcome Themi<br>July Jow                                                                                                    |            |

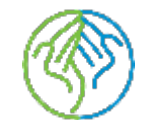

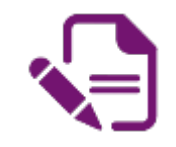

#### **EVENTS**

| Cocurring Events Post Events My Leonts |                                                                                                    |
|----------------------------------------|----------------------------------------------------------------------------------------------------|
|                                        |                                                                                                    |
| All Events (0)                         | Date range + Scords.                                                                                                    |
| There cronit any veconing events get   | The life of the life of the li |
|                                        |                                                                                                    |
| Upcoming Webinors                      |                                                                                                    |

• TIP will update this page with upcoming events from BCaT members

• To send an event email TIP at <u>kgore@immunizeusa.org</u>

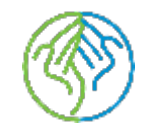

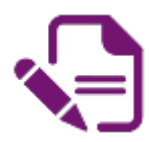

## Thank you for joining the BCaT Network!

If you have any questions about the BCaT Network or Coalitions please email Katy Gore at <u>kgore@immunizeUSA.org</u>

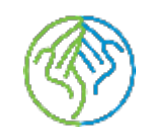